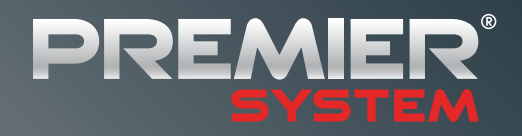

Ekonomika

# **JOURNAL 18**

Magazín pro zákazníky společnosti PREMIER system **Prosinec 2012** 

Uyroba

Sklady

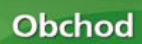

| 1. Úvod – Nová verze PREMIER system X4.2    | 3  |
|---------------------------------------------|----|
| 2. Elektronická distribuce nové verze       | 5  |
| 3. Upgrade 2013                             | 7  |
| 4. Vybrané novinky verze X4.2               | 8  |
| 5. MZDY                                     | 21 |
| 6. Nový modul – Návrhář manažerských výkazů | 26 |

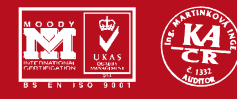

Služby

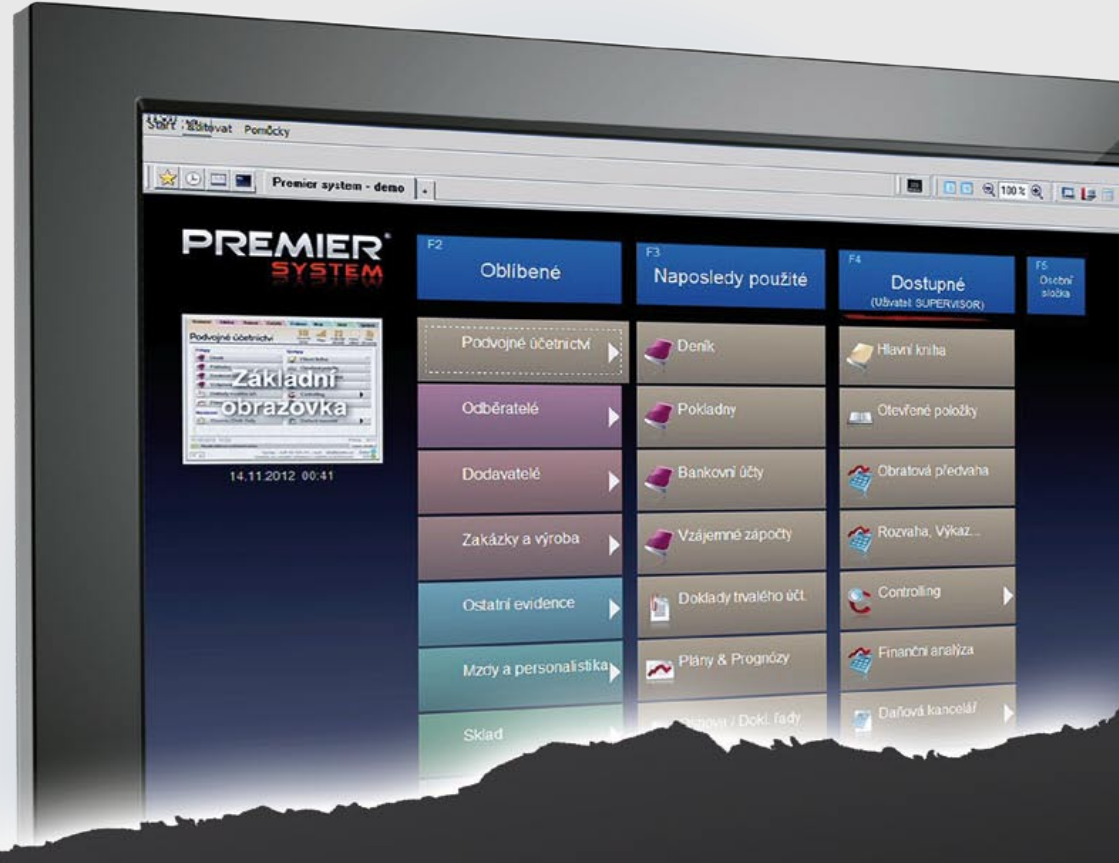

# Nová VERZE X4.2

# Nová PLOCHA s novým LOGEM

## PREMIER system X4.2 – (Prosinec 2012)

- Nová plocha a podpory dotykových zařízení.
- Grafická modernizace dokladových řad.
- Uzamykání jednotlivých dokladů.
- Modernizované Smartfiltry.
- Detekce neaktivních partnerů.
- Automatické upozorňování na insolvenci.
- Nové přehledy a modernizace programu.

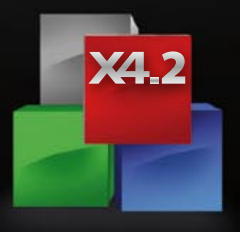

# 1. Úvod

#### Vážení uživatelé,

v novém čísle PREMIER system Journal 18 bychom Vás rádi seznámili s prvním produktem akce Upgrade 2013.

Jde o novou verzi našeho programu PREMIER system, již jsme označili jako X4.2. Hned v úvodní obrazovce této verze Vás přívítá naše nové logo, které podle nás vizuálně lépe prezentuje společnost Premier system a.s. jako moderní a dynamickou společnost s produkty na nejvyšší úrovni.

"Upgrade 2013" nepřináší pouze novou verzi programu, ale zahrnuje také předplatné na služby hot-line, e-mail a všechny následující aktualizace programu na rok 2013. Díky akci "Upgrade 2013" získáte plný servis, uživatelské pohodlí po celý rok a nezanedbatelnou výhodu před konkurencí. Více informací naleznete v kapitole "Upgrade 2013".

Touto cestou si Vás také dovolujeme upozornit, že pravidelným nákupem "Upgrade" získáváte výrazné věrnostní slevy, které mohou dosahovat výše až 42 %.

## Nová verze PREMIER system X4.2

Neustálý vývoj programu PREMIER system má za sebou již téměř 16 let evoluce a často si klademe otázku, jaké další novinky usnadňující Vaši práci bychom Vám ještě přinesli. S přibývajícím časem však zjišťujeme, že s vývojem nových technologií naopak potřeba požadovaných úprav roste. Již nyní tak máme připraven plán zdokonalení systému pro rok 2013.

- V nové verzi X4.2 je téměř 100 úprav a modernizací napříč všemi moduly programu.
- Nová verze ještě více akcentuje grafickou podstatu programu a podporuje zcela novou plochu, která svým designem reaguje mj. i na nové rozhraní operačního systému Windows 8.

Noví uživatelé se tak mohou se systémem seznámit rychleji a pohodlněji.

- Nová plocha s rychlým startem nabízí ještě komfortnější uživatelské nastavení programu a přináší podporu pro ultrabooky a dotyková zařízení.
- Zdokonaleny byly tzv. "Smartfiltry", které umožňují vnitřní sumaci (grupování) do jednoho řádku (dle zvoleného klíče) se zobrazením počtu položek a interaktivním vnořením.
- Graficky byly upraveny dokladové řady se zobrazením počtu dokladů a návratovým tlačítkem podle poslední pozice.
- Přibyla možnost uzamykání jednotlivých dokladů kliknutím pravým tlačítkem myši přímo na doklad.

Journal vydává: PREMIER system, a.s. Saturnova 1/1197, 104 00 Praha-Uhříněves V online verzi lze nalézt: www.premier.cz/journal/18.pdf

#### 1. Úvod – Nová verze PREMIER system X4.2

| Start Editovat | Pomůcky                                                                                                    |               |
|----------------|----------------------------------------------------------------------------------------------------|---------------|
|                | 👌 Vložit nalepovací poznámku                                                                                                    |               |
|                | <u>K</u> ursovní lístek                                                                                                    | CTRL+         |
| Sat            | Kalkulačka - DPH                                                                                                    |               |
|                | Kalkulačka - daň z příjmů                                                                                                    |               |
| SUP            | Kalkulačka                                                                                                    |               |
| CUDEDVICOD     | Obsah nápovědy                                                                                                    | F             |
| SUPERVISOR     | <u>Vyhledat</u> nápovědu                                                                                                    |               |
|                | Zapnout/Vypnout pomocný režim nápovědy (doporučeno při HOT-LINE)                                                                                                    | CTRL+F        |
|                | PNovinky verze X4.2 a technická podpora                                                                                                    |               |
|                | 🔀 Výuková videa                                                                                                    |               |
|                | Nový režim / Paralelní spouštění                                                                                                    |               |
|                | PREMIER Enterprise                                                                                                    |               |
|                | O aplikaci PREMIER system / Registrace licencí                                                                                                    |               |
|                | - United and a second second s | - Oldeteistof |

Nová verze je zárukou kvalitnější a efektivnější práce v programu, přináší vyšší stabilitu, spolehlivost a zdokonalení technologické úrovně produktu.

- E-agent byl zmodernizován, nyní si lze nechat zasílat sedm nových přehledů.
- Implementována byla také nová výstraha s názvem Insolvence.

Toto je jen zlomek nových možností, které naleznete v modulech verze X4, která je určena pro všechny uživatele PREMIER system bez ohledu na rozsah licence a obor podnikání. Kompletní seznam novinek verze X4.2 můžete nalézt v horním menu programu PREMIER system (pouze v nové verzi) nebo na adrese http://www.premier.cz/cs/supp\_pack.asp.

#### Případné změny sazby DPH!

Nová verze je již nyní připravena pro případnou změnu DPH, kterou avizuje aktuální legislativní stav schvalování daňového balíčku. V případě, že bude schválena novela zákona o DPH, budete mít ihned k dispozici aktualizaci, která aktivuje možnost účtování s novými sazbami DPH, a to se základní i sníženou.

## 2. Elektronická distribuce nové verze

Po delší a zralé úvaze jsme se v souladu s moderními trendy distribuce softwaru rozhodli dále neposkytovat novou verzi PREMIER system na CD nosiči. Produkt lze získat jednoduchou aktualizací stávající verze programu. Tento krok je logickým vyústěním růstu úrovně technologického vybavení uživatelů našeho programu a široké dostupnosti internetu. Elektronická distribuce Vám umožní instalovat novou verzi jednoduše a rychle bez nutnosti hledat instalační CD a vkládat jej do mechaniky, kterou byste např. u nových ultrabooků marně hledali.

Známé pořekadlo praví, že není nic staršího, než včerejší zprávy. PREMIER system je velmi dynamický, rychle reaguje svými updaty na změny legislativy a přináší nové funkce a moduly. CD s aktuální verzí tak zpravidla během pár týdnů zastará. Oproti tomu verze dostupná ke stažení je vždy aktuální.

TEST (FA1, SUPERVISOR)

Nezanedbatelnou roli v rozhodnutí o odklonu od fyzických nosičů hrálo i ekologické hledisko.

Klienti, kteří na instalaci z CD přeci jen trvají, si jej mohou vyžádat na adrese **upgrade@premier.cz** a bude jim obratem CD nosič zaslán.

V souvislosti s touto změnou se prosím seznamte s popisem instalace nové verze (viz Instalace verze X4.2)!

#### Instalace nové verze X4.2 – elektronicky

Pro verzi X4.2 byl vytvořen nový a jednodušší způsob instalace nové verze. Jak bylo uvedeno již v úvodu Journalu, od letošního roku je distribuce nové verze pouze elektronickým způsobem a z toho důvodu jsme způsob aktualizace na novou verzi zpřehlednili a především zjednodušili.

#### POZOR!

Instalace nové verze probíhá prostřednictvím nové nabídky "Upgrade na verzi X4.2" (viz níže uvedený obrázek). Pokud se

| Podvojoć účetnictví             |                                                                                                    | X4.2" (viz                                                                                                    | z níže uvede | ený obrázek). I  | Pokud s                                                                                                    |
|---------------------------------|----------------------------------------------------------------------------------------------------|----------------------------------------------------------------------------------------------------|--------------|------------------|----------------------------------------------------------------------------------------------------|
| Odběratelé                      | and the second second s | North Part Trans.                                                                                                    |              | _                | The second second second second second second second second second second second second second second second s |
| Dodavatelé                      | ✓ Pocyone (Centry 11 5 11,201)                                                                                                    | a construction of the second second se                                                                                                    |              |                  | 13.27 0.27 0.00                                                                                                |
| <br>Zakázky                     | Controlling, reporting a practicipo                                                                                                    | (čessictvi) (12.11.2012)<br>alty-davi (13.11.2012)                                                                                                    |              |                  |                                                                                                    |
| Evidence                        | Howen spoutness (25.67.2915)<br>Howen spoutness modul (33.11.2)<br>Upgrade databast - viecoscole (                                                                                                    | 197.2)<br>(18.11.229.2)                                                                                                    |              |                  |                                                                                                    |
| Mzdy                            | <ul> <li>Sprävor sjolemu (10.11.2012)</li> <li>Funkce papiharioli komunikaci si<br/>ili Vacebni a dotlectivneti fusice (1</li> </ul>                                                                                                    | SQL (mr.mmm (87.11.2012)<br>(19.11.2012)                                                                                                    |              |                  |                                                                                                    |
| Skladové hospodářství           | Codekratek, Zakatov kovensky<br>Kongénes viormace s odběnatel<br>Disdovské (25.13.2012)                                                                                                    | 012111-20128<br>K. dodevateli, zakázne, skl. Lané                                                                                                    |              |                  |                                                                                                    |
| Správce                         | <ul> <li>Obsustaenty hornebacking (25.0</li></ul>                                                                                                    | (-2)<br>(-2)                                                                                                    |              |                  |                                                                                                    |
| UPRADE na verzi X4.2            | <ul> <li>Marcell, Visitar &amp; Holder L1, 211, 201</li> <li>Skladević Kongeviči (k.a. 122, 11, 201</li> <li>Skladević Kongeviči (k.s. 123, 11, 201</li> <li>Zaroboviči (Visitar (2011, 201</li> <li>Nital, nali zaky, dopinaje plani</li> </ul>                                                                                                    | 1.201.02<br>20<br>21<br>21<br>24<br>25 10 201.21                                                                                                    |              |                  |                                                                                                    |
| PREMIER Opuale - 256am miorinal | I U HUYI Selav polieči epoti<br>Svilo rozvijch skovich kom<br>Selav polieči (24.11.2011)                                                                                                    | s., (85.18.2912)<br>sula(3.(85.11.2011)                                                                                                    |              |                  |                                                                                                    |
| PREMIER update                  | <ul> <li>Kontoly kondistanci a Rp phenot</li> <li>Soubor sapcively good MS Vala</li> <li>Dialiqué kancelial – Jechomy spi</li> </ul>                                                                                                    | y (22.11.2012)<br>k (21.10.2004)<br>olivní doklad (30.06.2007)                                                                                                    |              |                  |                                                                                                    |
| Předvolby - Globální            | SK, Dafová kasetář - Hilesa<br>SK, Dafová kasetář - Interné<br>Dalová kasetář - přeséri k da                                                                                                    | - E D (20, 07, 2012)<br>- E U (01, 02, 2012)<br>an z photodu namervitoriti (13/02/2012)                                                                                                    |              |                  |                                                                                                    |
| Předvolby - Uživatelské         | Dalevá karceliti – česováci deľ<br>Dalevá karceliti – česováci deľ                                                                                                    | 1 (20 07 20 1)<br>1 (20 07 20 1)<br>Aug P3 04 (23 02 2012)<br>Aug P3 04 (23 02 2012)                                                                                                    |              |                  |                                                                                                    |
| Změna jazyku                    | Dialondi kancelar – statskolo vo<br>Dialondi kancelar – spotletek dar<br>Dialondi kancelar – spotletek dar<br>Dialondi kancelar – Uplatnika na<br>Dialondi kancelar – Uplatnika na                                                                                                    | kale Profensional (kale 2001)<br>An (164 (2007)<br>An (164 (2007))<br>An (164 (2007)<br>An (164 (2007))<br>An (164 (2007)) |              |                  |                                                                                                    |
| Změna účetní jednotky           | Počet ne tuálnío                                                                                                    | ih međulů: 13 ze 91                                                                                                    | - 1          | D Firther spring | Inskeatorta                                                                                                    |
| Ukončení práce                  | Vale veran                                                                                                    | Aktualitai verzez                                                                                                    |              | bilareaux        | Tak popla                                                                                                    |
| -                               |                                                                                                    | Velkost                                                                                                    |              | Ripovida         |                                                                                                    |
|                                 | Aktualizace                                                                                                    | antaine 🕤 kalasi 🙆 mataine                                                                                                    |              |                  | <b>Ukončit</b>                                                                                                 |
|                                 | F fiedzalátion rovitho stato                                                                                                    | ovávi avazat všechey předchodi stalané vesce                                                                                                    |              |                  | +342                                                                                                    |
|                                 | I HARA IN THE AVERAGE AND A MARK                                                                                                    |                                                                                                    |              |                  | Teacher La                                                                                                    |

Vám tato nabídka nezobrazuje, je nutné nejdříve provést standardní aktualizaci Premier update (nachází se ve stejném menu). Po této aktualizaci již bude nabídka Upgrade na verzi X4.2 dostupná. Aktualizace Premier update nyní probíhá zcela automaticky, pouhým kliknutím na funkci Aktualizace, bez nutnosti potvrzování dalších kroků.

#### Instalace nové verze

Klikněte na nabídku "Upgrade na verzi X4.2" a potvrďte následující nabídku "Aktualizace". Vše již proběhne zcela automaticky. Ještě před nabídkou se objeví upozornění, že se již jedná o novou verzi, tedy bude potřeba nový registrační kód, který můžete nalézt v dodávce "Upgrade 2013".

#### Doporučení

Máte-li síťovou aplikaci, instalaci lze provést z kterékoliv stanice. Doporučuje se však přímo na serveru.

Ukončete práci v systému. Máte-li síťovou aplikaci, přesvědčte se v modulu "Interní sdělení", že není nikdo v programu aktivní, tedy není přihlášen a v programu nepracuje. Lze také zjistit v modulu Správce – Přihlášení uživatelé.

| nzdy                                                                                                    |                 | -                       |
|----------------------------------------------------------------------------------------------------|-----------------|-------------------------|
| SurLos su<br>Test<br>Test<br>Usert<br>Usert0<br>Usert0<br>Usert1<br>Usert1<br>Usert3<br>Usert3<br>Usert3 | (Tento pocitac) |                         |
| (Enter) Označit/Zrušit položku<br>(+) Označit/Zrušit ušechny akt                                         | tiunf           | C Zobrazit pouze aktiva |
| Ca choete udělat s aznačenými uži                                                                        | watali 7        |                         |
| Contractor Banch                                                                                         | F 01 1          | THE REPORT OF THE       |

Pokud jsou všichni uživatelé odhlášeni, je možné přistoupit k samotné aktualizaci. Vlevo nahoře v horním menu "Start" se zobrazí nová nabídka "UPGRADE na verzi X4.2".

#### Instalace nové verze X4.2 prostřednictvím instalačního souboru ze stránek www.premier.cz.

Pokud budete mít zájem instalovat program na počítači v místě, kde nemáte internet dostupný, máte možnost stáhnout si z adresy **http://premier.cz/autodown/ ps10dm/setup.exe** instalační soubor verze X4.2, který můžete přenést např. na flashdisku do počítače a instalovat. Postup pro instalaci je standardní jako v minulých letech a návod můžete nalézt v novinkách verze X4.2. Odkaz můžete nalézt na **www.premier.cz**.

#### Instalace prostřednictvím CD

V případě, že nemáte dostupný internet, rádi Vám na požádání zašleme CD s novou verzí. Objednávku můžete zaslat na e-mailovou adresu upgrade@premier.cz. Postup instalace je stejný, jako v případě instalace prostřednictvím instalačního souboru. Upozorňujeme, že instalace prostřednictvím internetu je zcela automatická a jednoduchá, na rozdíl od instalace z CD!

V případě jakýchkoliv problémů s instalací upgrade, prosím, volejte linku 591 007 790 nebo 591 007 796, které jsou určeny výhradně k upgradu. Případné dotazy k upgradu prosím zasílejte na adresu upgrade@premier.cz.

# 3. Upgrade 2013

Akce "Upgrade 2013" nabízí možnost stáhnout si novou verzi, která zahrnuje technické a legislativní změny platné k příslušnému období. Upgrade programu PREMIER system verze X4.2 je rozeslán s tímto vydáním časopisu PREMIER system Journal č. 18. Klient pořízením upgrade získává:

- Nárok na aktualizaci této verze po dobu jednoho roku s možností stahovat z internetu veškeré aktualizace reflektující novinky v platné legislativě a technologická a funkční zdokonalení programu,
- nárok na poskytování poradenství prostřednictvím telefonické hot-line a e-mailu,
- možnost řešení dotazů prostřednictvím on-line podpory (NTR support),
- nárok na zvýšení věrnostní slevy o 12 % (s výjimkou těch, kteří již dosáhli maximální výše věrnostní slevy ve výši 42 %).

Poznámka: V případě, že nejste připojeni k internetu, můžete stále požádat o bezplatné zaslání instalačního CD.

#### Cenové podmínky Upgrade 2013

Každý aktualizační poplatek je kalkulován ve výši 22 % z celkové prodejní ceny programu, včetně ceny za rozšíření dalších licencí či modulů.

V každém následujícím roce získává nabyvatel nárok na 12% slevu z ceny upgrade v prvním roce, přičemž maximální sleva může být 42 % z ceny za upgrade v prvním roce.

V případě nezaplacení některého upgradu ztrácí nabyvatel nárok na veškeré získané slevy. V této výši není zahrnut poplatek za implementaci nových verzí.

Výše uvedené ustanovení se netýká smluvních partnerů, u kterých je pravidelný upgrade přímo stanoven v licenční smlouvě.

#### Platební podmínky

Společně s novou verzí obdrží klienti zálohovou fakturu, smluvní partneři obdrží finální fakturu se splatností 14 dnů. Ihned po zaplacení zálohové faktury bude všem klientům zaslána finální faktura – daňový doklad.

#### Registrační kódy

Každý klient obdrží s novou verzí časově omezený registrační kód, pomocí kterého provede registraci nové verze. Po zaplacení faktury za upgrade obdrží klient obratem neomezený registrační kód, pomocí kterého provede přeregistraci svého systému.

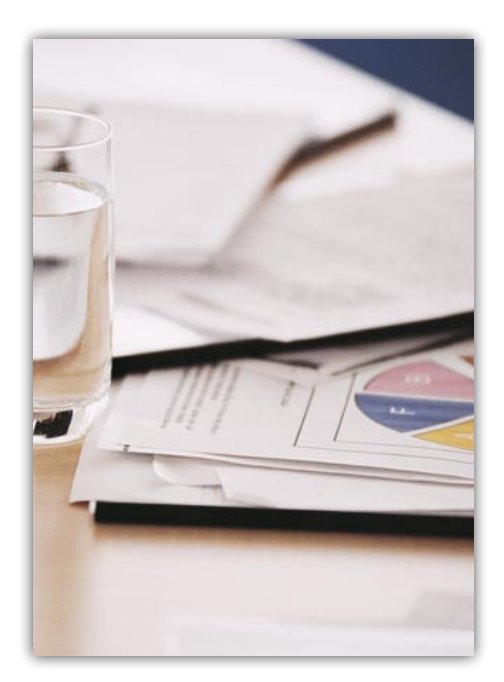

# 4. Vybrané novinky verze X4.2

#### PS Alternativní plocha

Nejen líbivý, ale také funkční – přesně takový by měl být moderní design. V souladu s těmito požadavky jsme pro uživatele nejnovější verze PREMIER system připravili alternativní vzhled uživatelského rozhraní Nová Plocha.

Nový grafický design. Všechny požadované funkce a moduly jsou v něm dostupné z přehledně členěného menu, sestaveného z barevně odlišených dlaždic. Prostředí PREMIER system tak bude na první pohled povědomé všem uživatelům operačního systému Windows 8. Ti se nebudou muset při přepnutí do PREMIER system přeorientovávat na odlišný vzhled a ovládání programu, což přispěje k rychlejší práci se systémem a zvýšení uživatelského komfortu.

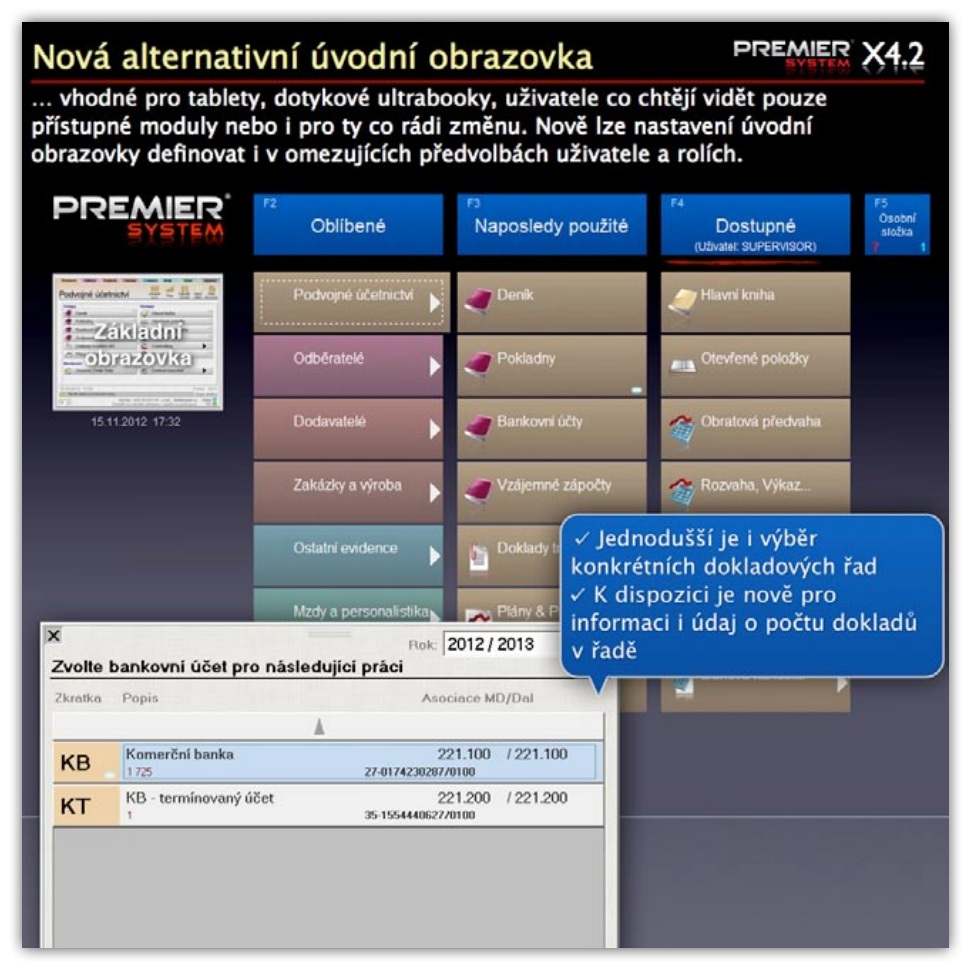

Zobrazení pouze dostupných modulů. Ještě větší přehlednost a rychlejší práci se systémem zajistí také možnost zobrazení pouze těch modulů a funkcí, které daný uživatel ke své práci běžně využívá. Například zaměstnancům skladu se na základní obrazovce objeví pouze tlačítka odkazující na funkce monitorování skladových zásob, výdejky, příjemky apod. Tlačítka s přístupy do ostatních funkcí jim nebudou na ploše zbytečně překážet.

**Dotyková zařízení.** Rozhraní potěší také uživatele moderních technologií. Velmi pohodlně se totiž ovládá na chytrých telefonech, tabletech a dalších dotykových zařízeních. Dlaždice jsou větší a od sebe navzájem lépe oddělené než standardní tlačítka. Snadněji se tak na ně kliká a snižuje se možnost nechtěného "překliku". Spolu s vektorovou grafikou systému, která se přizpůsobí všem velikostem obrazovky smartphonů a tabletů a ultrabooků, nyní nabízí PREMIER system pro uživatele moderních mobilních zařízení jedno z nejlepších řešení na trhu ERP systémů. Tyto změny nijak nezasáhnou do dosavadního ovládání programu. Tento vzhled bude dostupný jako alternativní, tzn. že jej můžete zvolit či nikoliv. Obě verze designu uživatelského rozhraní jsou dostupné paralelně a lze mezi nimi snadno přepínat doslova jedním kliknutím.

#### Automatická kontrola insolvence

Program nyní nabízí automatické hlídání při práci s partnerem, zda-li není v insolvenci. Tato funkce je implementována do všech agend, kde dochází k pořizování dokladů k obchodním partnerům.

Např. při pořizování faktury proběhne nerušeně na pozadí úloha na test solventnosti. Uživatele pak upozorní "výstražnou cedulí". Ta se pak automaticky objeví na kartě partnera a všech jeho dokladech.

Funkce čerpá informace z www.justice.cz, isir.justice.cz.

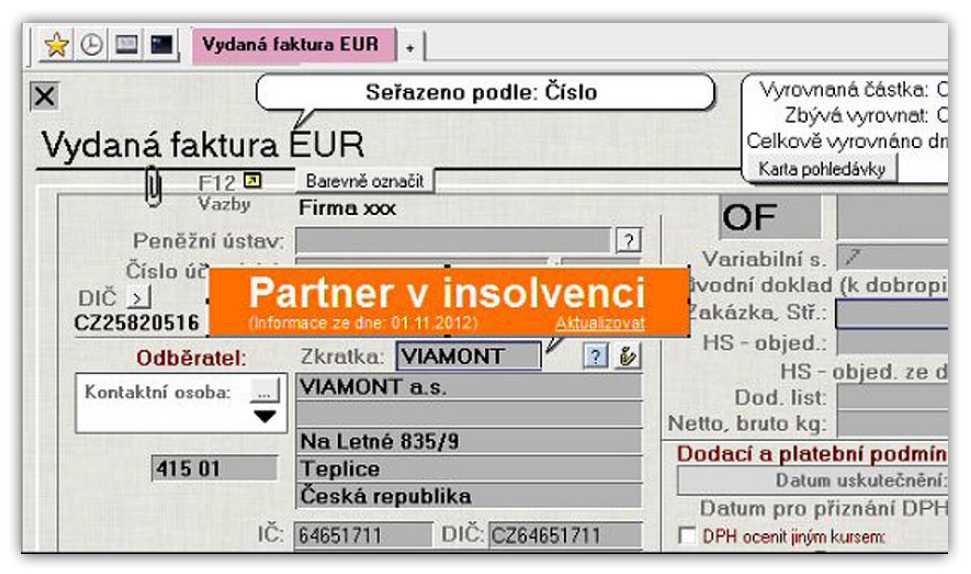

## E-agent

...pracuje, upozorňuje, zasílá přehledy Modul E-agent se permanentně vyvíjí na rok 2013 je plánováno přidání cca dalších 10 úloh nebo přehledů.

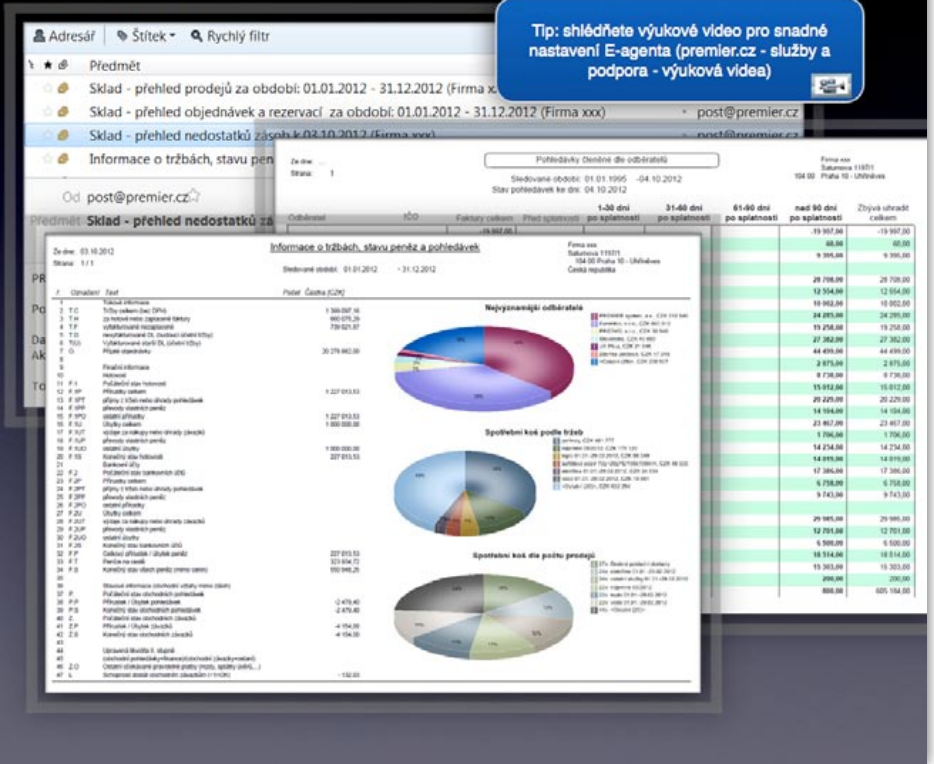

#### E-agent

- Přidání 7 přehledů pro automatické zasílání (např. informace o tržbách, přehled závazků, nedostatek zásob, přehled objednávek a rezervace, ...).
- V definici E-agenta přibyl informační seznam historie spuštěných akcí.
- Mají-li se vykonávat úlohy např. v noci, kdy není spuštěn program, je možné aktivovat E-agenta ve správci úloh MS Windows. Příkazový řádek např. C:\premier\premier. exe FA1#UZIVATEL#HESLO AGENT HIDE

(číslo firmy, název uživatele /je možné definovat např. fiktivního E\_AGENT, kde budou všechny moduly v právech zakázány/, heslo, příkaz akce, HIDE = volitelný parametr, kde spuštění nejde vidět).

X4.2

#### NOVINKA – POS dotykové ovládání

K maximálnímu zjednodušení práce zaměstnanců prodeje a skladu slouží nejnovější funkce modulu Sklad ERP programu PREMIER system s názvem POS dotykové ovládání. Funkce POS plně podporuje jakákoliv moderní dotyková zařízení, díky kterým lze do systému zadávat výdejky, příjemky a pokladní doklady doslova jedním kliknutím. Můžete tak pracovat i s tablety, ultrabooky, POS terminály aj. Podporuje také plně automatizované zadávání dat skrze čtečky čárových kódů, a to v režimech online i offline.

Nová funkce je přímo provázána s daty uloženými v programu PREMIER system a všemi podnikovými procesy. Skladové zásoby se aktualizují v reálném čase a odpovědní zaměstnanci tak mají důležité informace vždy "čerstvé". Novinka zaměstnancům podstatně urychlí i usnadní práci a v neposlední řadě minimalizuje chyby, které by mohly vzniknout manuálním zadáváním. Ocení ji zaměstnanci přímo ve firmě a díky kompaktním rozměrům dotykových zařízení i pracovníci v terénu.

Dotykové ovládání nalezne uplatnění i v pohostinství. Modul lze přispůsobit

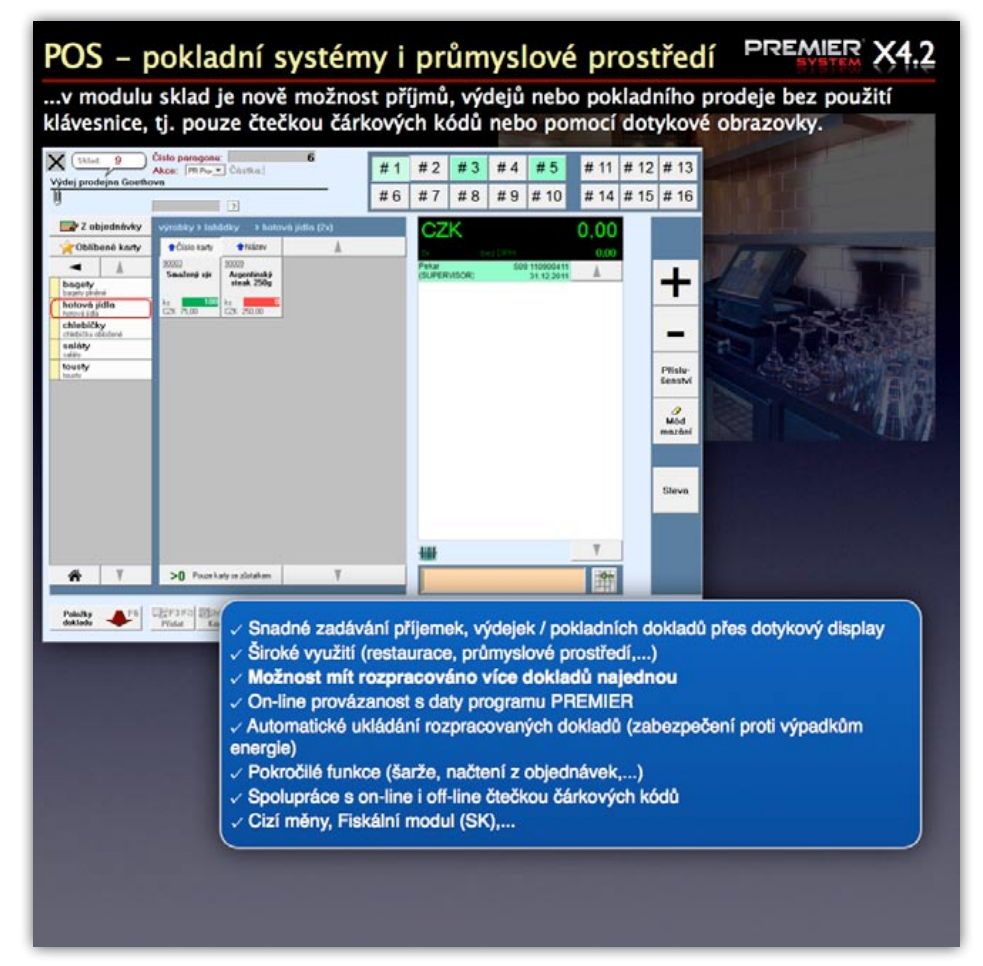

#### 4. Vybrané novinky verze X4.2

jako ideální pokladní a objednávkový terminál. Personál restaurace ocení možnost rozpracování většího množství dokladů najednou (pro každého hosta či stůl zvlášť) a velmi praktické je také automatické zálohování rozpracovaných zakázek bez nutnosti ukládání. Systém si tak snadno poradí s výpadky proudu.

Práci s novým dotykovým systémem přímo "v akci" si můžete prohlédnout ve výukovém videu na našich stránkách www.premier.cz v sekci Ke stažení/Výuková videa/.

#### Unigrid – Smartsuma

Do přehledů a sestav byla implementována nová funkce "Unigrid – Smartsuma". Nyní lze snadno sumovat dle zvoleného sloupce a interaktivně sledovat detaily sumované skupiny. Příkladem pro ukázku komfortu, který Vám tato funkce přinese, může být přehled faktur (viz obrázek).

# Unigrid - Smartsuma

PREMIER X4.2

... v unigridu ve "Smartfiltrech" přibylo tlačítko "Smartsuma". Jedním kliknutím získáte sumovaný interaktivní přehled. U sumovaných numerických údajů pak přibyly tlačítka "rychlé grafy". Smartsuma funguje i tam kde běžně není sumační řádek, např. v deníku.

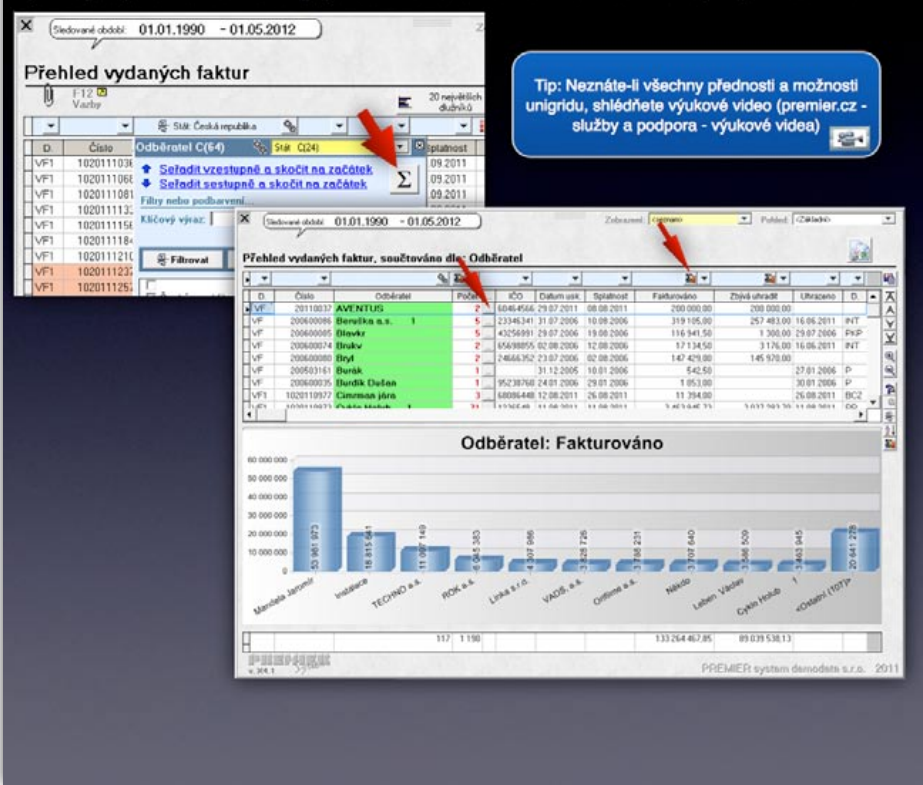

Pokud se klikne do textového pole (vlevo od šipky) a začne se psát text, ihned je tento vyhledán v seznamu (inkrementální dohledávání). Funkce je dostupná v celém programu PREMIER system, v edici Standard i Enterprise.

#### Nové zobrazení seznamu dokladů

Pro ještě přehlednější práci s doklady jsme implementovali novou funkci zobrazení dokladů, která je dostupná ve všech modulech verze X4.2. V dialogu pro výběr dokladové řady, a to ve všech modulech, je nyní možnost kombinovaného zobrazení. Kombinace v případě potřeby zobrazí doklad i seznam zároveň.

#### **Retina Display**

Podpora displejů s velkým rozlišením, např. iPad 3. Pokud máte malý display, ale s velmi vysokým rozlišením, např. iPad 3 (připojení přes RDP, 2048 px x 1536 px), doporučujeme přednastavit "Lupu" v programu na 164 % nebo 188 %.

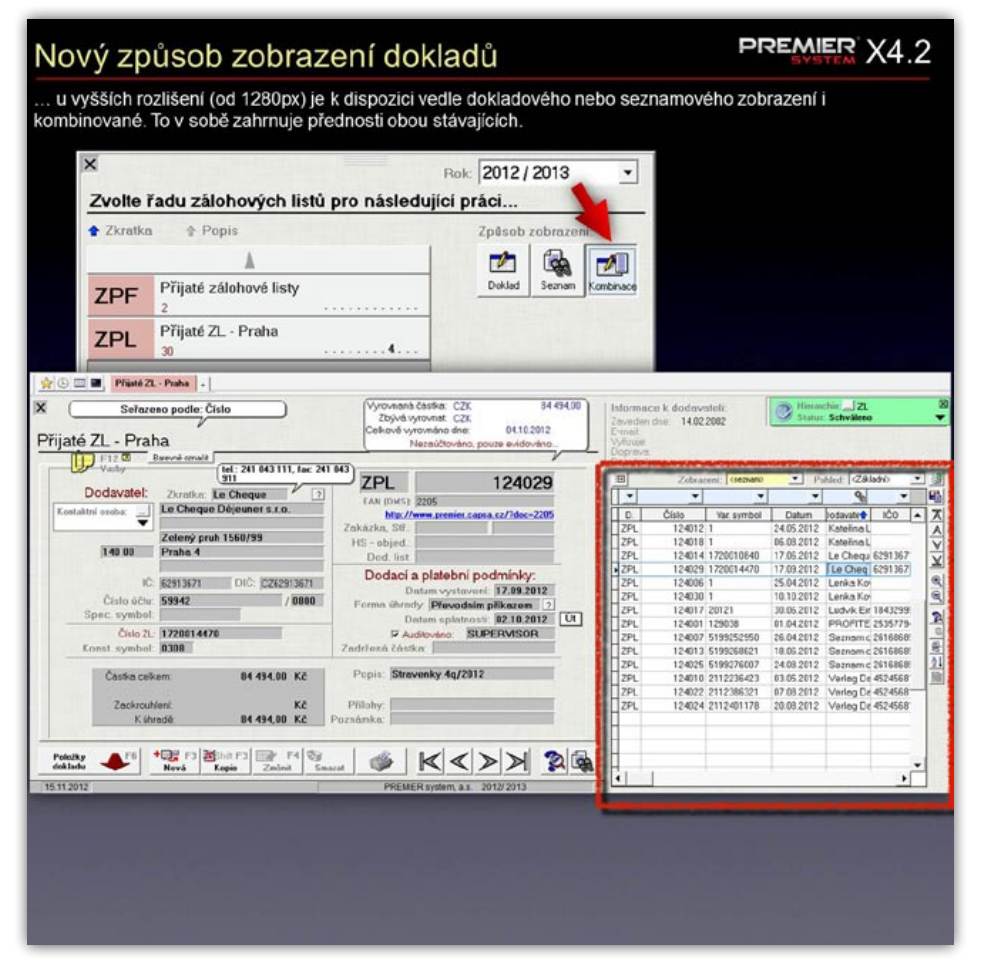

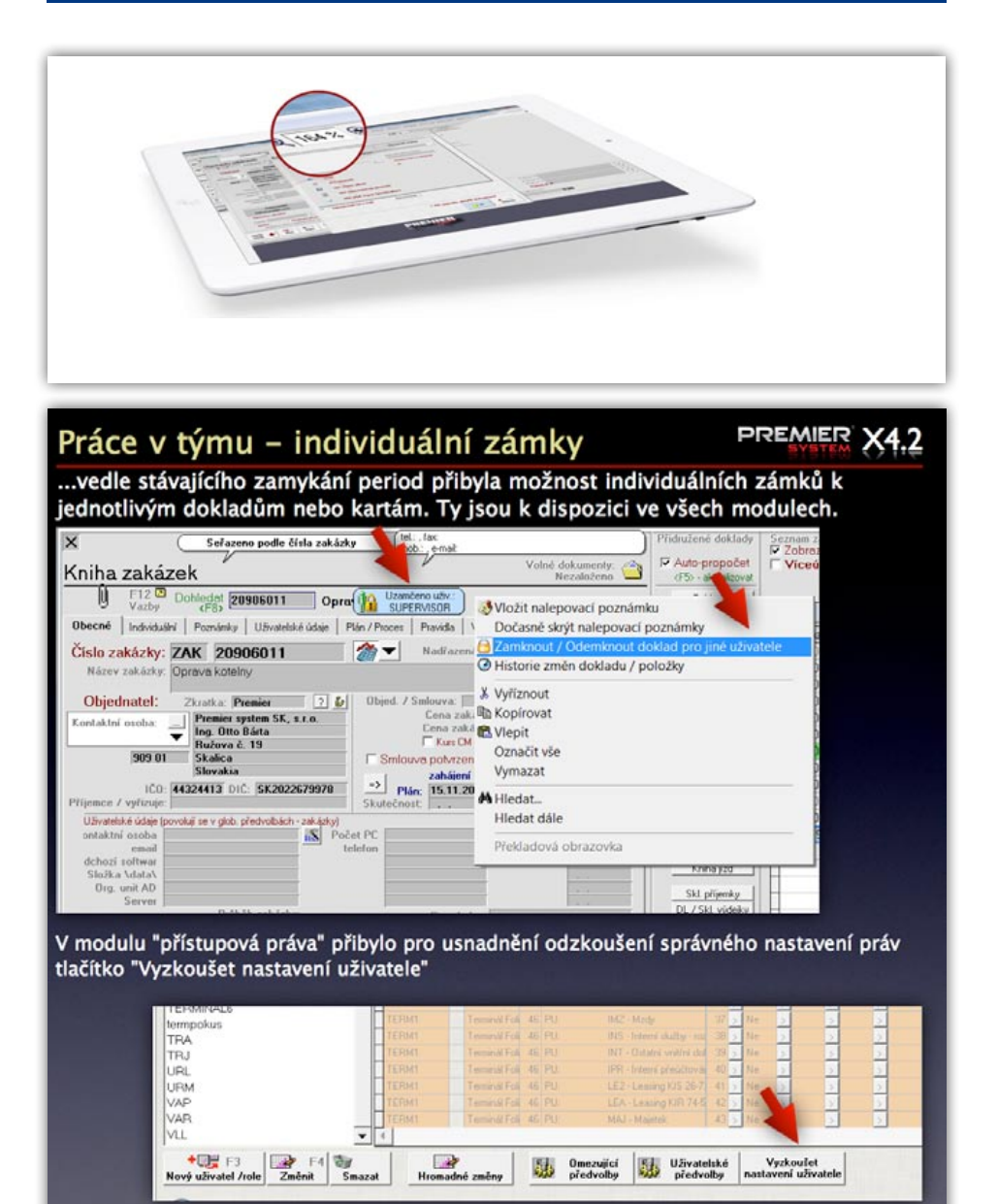

Fonty, tlačítka a formuláře budou dostatečně velké a díky vektorové grafice v programu PREMIER system také krásně ostrý obraz.

#### Práce v týmu – individuální zámky – druhá nezávislá úroveň zamykání

Program nyní umožňuje individuální zamykání dokladu přímo na dokladu. Na pravé tlačítko myši je aktivní pole zamykání dokladu. Doklad může změnit pouze uživatel, který má nastaveno v Předvolbách omezujících – Obecné – povoleno zasahovat do uživatelsky uzamčených period.

Je nutné zdůraznit, že tento způsob zamykání je zcela nezávislý na časovém zamykání, tedy zamykání period či zvoleného časového období. Pokud si tedy uživatel zamkne individuálním zámkem požadovaný doklad, tak jej nemůže editovat, je-li tento doklad zamknutý v rámci časové periody.

Individuální zámek je druhá nezávislá úroveň zamykání dokladů. Nabízí se tak možnost zamknout doklad bez nutnosti spolupráce např. hlavní účetní, která má na starosti časové zamykání.

V tuto chvíli je funkce připravena na individuální zamknutí jednotlivých dokladů. V budoucnu se počítá s hromadným zamykáním dokladů dle zvoleného klíče.

#### Účetnictví

Modernizace hlavní knihy. Pokud uživatel chce skočit z hlavní knihy (nebo ze sestav Controlingu) na konkrétní doklad, nabízí se volba "Otevřít v nové záložce programu PREMIER system", tedy bez opuštění hlavní knihy. (Vhodné např. při vnořování do detailů z rozvahy, přehledů v Controllingu, apod.)

| Datum 31.<br>Doklad, číslo PP<br>Datum pro přizr                                                                                                    | 12.2011<br>15<br>nání DPH <i>31.12.2011</i><br>Položku d                                                                                                    | HS - obj<br>Dod. 1<br>Zpûs. dopra                                                  | ed.<br>list<br>vy:                                       |         |
|----------------------------------------------------------------------------------------------------|----------------------------------------------------------------------------------------------------|------------------------------------------------------------------------------------|----------------------------------------------------------|---------|
| Popis                                                                                                    | D                                                                                                    | al DPH Zakáz                                                                       | ka Č                                                     | ástka   |
| Pozastávka                                                                                                    | 31170                                                                                                    | 9                                                                                  | -                                                        | 55,00 - |
| <f3> Nový K</f3>                                                                                                    | Shift+F3> Kopie <b>  <f4> Změnit   <f5></f5></f4></b>                                                                                                    | Smazat bez DPH<br>DPH                                                              | 55,00<br>0,00                                            |         |
| <b>Kratka</b> Acord<br>(F8) Zkratka Acord<br>(F8) Přijato od                                                                                                    | Shift+F3> Kopie   <f4> Změnit   <f5><br/>[7] Acordov .<br/>Kodaňská 4696</f5></f4>                                                                                        | Smazat bez DPH<br>DPH<br>Záloha<br>Zankrouh                                        | 55,00<br>0,00<br>rověřit VS                              | 668000  |
| Kratka Acord<br>Ckratka Acord<br>Kratka F8><br>Přijato od                                                                                                    | Shift+F3> Kopie   <f4> Změnit   <f5><br/>[7] Acordov .<br/>Kodaňská 4696<br/>156 00 Praha 5-Zbraslav</f5></f4>                                                            | Smazat bez DPH<br>DPH<br>Záloha<br>Zaokrouh<br>Celkem                              | 55,00<br>0,00<br>rověřit VS<br>55,00                     | 668000  |
| <f3> Nový  Zkratka Acord <f8> Přijato od</f8></f3>                                                                                                    | Shift+F3> Kopie   <f4> Změnit   <f5><br/>[7] Acordov .<br/>Kodaňská 4696<br/>156 00   Praha 5-Zbraslav<br/>Česká republika</f5></f4>                                      | Smazat bez DPH<br>DPH<br>Záloha<br>Zaokrouh<br>Celkem<br>Kartou, šeke              | 55,00<br>0,00<br>tověřit VS<br>55,00<br>em 55,00         | 668000  |
| <b>KRANNE STATE KRANNE STATE  <b>KRANNE STATE STATE  <b>KRANNE STATE STATE STATE  <b>KRANNE STATE STATE STATE STATE STATE  <b></b></b></b></b></b></b></b></b></b></b></b></b></b></b></b></b></b></b></b></b></b></b></b></b> | Shift+F3> Kopie   <f4> Změnit   <f5><br/>72   Acordov .<br/>Kodaňská 4696<br/>156 00   Praha 5-Zbraslav<br/>Česká republika<br/>IČO:  12336586   DIČ:  CZ123365</f5></f4> | Smazat bez DPH<br>DPH<br>Záloha<br>Zaokrouh<br>Celkem<br>Kartou šeke<br>K úhu šeke | 55,00<br>0,00<br>tověřit VS<br>55,00<br>em 55,00<br>0,00 | 668000  |

- V dokladové řadě pokladny lze zvolit DIČ EU. V případě provozovny v jiné zemi EU bude automaticky celá tato řada pokladny vstupovat do zahraničního přiznání k DPH. Dříve šlo DIČ EU zadávat pouze ve fakturách.
- Otevřené položky při párování cizích měn (ruční saldo účty) se nabídne vytvoření kursových rozdílů.
- V pokladních dokladech typu "tržby/ nákupy" přibylo pole pro vyúčtování při platbě kartou nebo šekem, popř. stravenkami, včetně provázanosti se skladem. Pokud se vystavují doklady ze skladu, může si uživatel vybrat, jestli při platbě kartou vytvoří paragon nebo fakturu placenou kartou (jako dosud). Pokud se neurčí platba kartou při vytváření dokladu, je možné toto dodatečně provést i na obrazovce "Zaplaceno/Vráceno".... Zúčtovací účet (např. 261) se nastavuje v globálních předvolbách – Účetnictví (pouze soustava PÚ).

#### **Odběratelé**

- V šablonách vydaných faktur lze zvolit, do faktury přidat vždy i nevyfakturované DL, (vhodné např. u servisní činnosti, kde se pravidelně fakturují měsíční služby + spotřebovaný materiál).
- Modernizace kontaktních osob v adresáři partnerů:
  - Možnost definice uživatelských údajů (znakových, numerických, datumových). Pojmenování se provádí v glo bálních předvolbách – Odběratelé – Adresář partnerů – "Uživatelské údaje v kontaktních osobách".
  - V adresáři partnerů přibylo nad seznamem kontaktních osob tlačítko "Zobrazit všechny". Zobrazí se pak detailně kontaktní osoby včetně osob z jiných dodacích adres.
  - V tisku přibyly volby: "Tisknout obálky/dopisy: dle výběru z kontaktních osob" a "Tisknout obálku/ dopis, určené kontaktní osobě".

| ×                                                                             |                                                                      |                                                 |                          |
|-------------------------------------------------------------------------------|----------------------------------------------------------------------|-------------------------------------------------|--------------------------|
| Tisk faktur                                                                   |                                                                      |                                                 |                          |
| Sestava:                                                                      | > Faktura (CZ)                                                       |                                                 | •                        |
| _                                                                             | <ul> <li>Faktura (CZ)</li> <li>Faktura s katalogovými čís</li> </ul> | slv (CZ)                                        | -                        |
| od data vystavení:                                                            | Faktura kombinovaná pro                                              | přenos DP (CZ)                                  |                          |
| 🔽 Tisknout i pokladní dok                                                     | Faktura - duální zobrazová                                           | aní měn (SK)                                    |                          |
| <ul> <li>U dobropisů netisknou</li> <li>Seřadit položky při tisk</li> </ul>   | TCI - DOBROPIS - ceský<br>Dual CZK - EUR                             | EUR                                             |                          |
| Uvádět katalogová čís<br>Tisknout i rozčlenění (p                             | TCI - RECHNUNG CR s E<br>TCI - NEMECKA - nová                        | PH                                              |                          |
| Tisknout na základě po                                                        | TCI-Anglicka                                                         |                                                 |                          |
| <ul> <li>Tisknout likvidační list l</li> <li>Tisknout jako opravný</li> </ul> | DOPBROPIS SK - duálne                                                |                                                 |                          |
| ☑ Je-li faktura záporná, tis                                                  | TCI - Rechnung CR s DPH                                              | HEUROUCET                                       |                          |
| (Je-li v dodací adrese zašrtnu                                                | TCI - RECHNUNG CZ-EU<br>to pole: Tato adresa je koresponde           | I - PODPIS<br>enchi, provede se volba vzdy auto | maticky, viz. předvolby] |
| Tiskne-li se opis dokla                                                       | du, tak s původním názvem                                            | partnera (platným v době v                      | ystavení)                |
|                                                                               | Adobe                                                                | ٢                                               | -A                       |
| Náhled Expo                                                                   | ort, E-mail <u>H</u> romadné<br>Di formát rozeslání                  | Tisknout                                        | Zpět                     |
| 🕑 Vytištěno nebo ex                                                           | portováno: 1x                                                        |                                                 |                          |

| Č.    | faktury Původi<br>měna | ní Partner Popis                       | Variabilní<br>symbol              | Splatnost  | CZK       |
|-------|------------------------|----------------------------------------|-----------------------------------|------------|-----------|
|       | 2011000                | HVklid                                 | 2011003                           | 10.04.2011 | 8700,00   |
|       | 2011004                | Zachariáš Albí                         | 1186741989                        | 18.84.2011 | 866,86    |
|       | 2011005                | HRA S.R.O.                             | 110109073                         | 16.04.2011 | 988,88    |
|       | 2011006                | Zachariáš Albí                         | 1188118048                        | 12.05.2011 | 1206,23   |
|       | 2011007                | Zachariáš Albí                         | 1189470595                        | 17.06.2011 | 1833,12   |
|       | 2011008                | Misl Marek                             | 4756692711                        | 24.03.2011 | 1727,00   |
|       | 2011009                | Zaneko s.r.o                           | 0476417403                        | 28.04.2011 | 600,67    |
|       | 2011010                | TECHNO a.s.                            | 2415034529                        | 28.04.2011 | 46580,00  |
|       | 2011011                | Misl Marek                             | 3490192811                        | 28.04.2011 | 1798,00   |
| 2.1   | 2011012                | Murgrezt s.r.o                         | 2011016869                        | 28.04.2011 | 432,00    |
| · · · | 2011013                | Blavkr                                 | 48756300                          | 23.05.2011 | 321,00    |
|       | 2011014                | Zaneko s.r.o                           | 8479529393                        | 30.05.2011 | 400,00    |
|       | 2011015                | Murgrezt s.r.o                         | 2011021319                        | 17.05.2011 | 432,00    |
|       | 2011016                | Misl Marek                             | 3487912911                        | 24.05.2011 | 428,00    |
|       | 2011017                | Misl Marek                             | 3430372911                        | 24.05.2011 | 2008,00   |
|       | 2011018                | Velosport Praž                         | 310489408                         | 89.86.2011 | 887,00    |
|       | 2011019                | Velosport Praž                         | 310006612                         | 89.86.2011 | 1596,00   |
| Pok   | ud je u návrhu znak '  | * ! **, jsou k dodavateli i otevřené p | ohledávky (Ctrl+O - informace o o | (běrateli) |           |
| Se    | řadit dlo: 🛈 Číslo fal | Dohledat o                             | lle výrazu: Celken                | 1: 37      | 21 050,15 |
| 00    | C Partner              | colatooot                              | za partnera                       |            | 68 168,88 |
|       | Equilier,              | spidinost                              |                                   |            |           |

Následně lze zvolit, zdali se bude tisknout kontaktní osoba nad nebo pod názvem firmy.

- V základních tiskových formulářích faktur přibyla faktura s kombinovanou rekapitulací DPH pro přenos daňové povinnosti. Vhodné, jsou-li na jedné faktuře některé položky s DPH a některé s přenesením DP.
- Maximální kredit zadaný na kartě partnera lze nyní hlídat dvěma způsoby:
  - Po zadání partnera upozornit, že je nastaven kredit a dotázat se na informaci o odběrateli (jako dosud).
  - Automaticky vypočítat ihned po zadání partnera a upozornit až v momentě překročení.

Způsob hlídání se nastaví v globálních předvolbách – Odběratelé – Automatické hlášky...

#### Dodavatelé

Modernizace příkazu k úhradě. Pokud je v seznamu nalezen dodavatel, ke kterému existují i pohledávky, je tento označen v seznamu návrhu plateb znakem "!". K partnerovi je možné např. vytvořit zápočet…

#### Sklad

Modernizace přehledu "Vystopování palet, SN, ...". Zde přibyla volba "Zobrazit pouze otevřené" (nevydané).

Modernizace přehledu prodejů: přibyla volba Sumarizovat/Řadit "dle trasy pro rozvoz".

Přibyly nové interaktivní přehledy: Vyhodnocení nabídek, Přehled prodejů dle rozčlenění (velikost, barvy, ...), Přehled nákupů dle rozčlenění (velikost, barvy, ...).

Nový přehled – prodejů dle rozčlenění (Sklad – Přehledy)

Tento přehled nabízí přehled prodejů dle vnitřního rozčlenění skladové karty, např. prodej zboží/výrobků dle velikosti (oděvy), barev, rozměrů a dalších možností vnitřního rozčlenění karet, u kterých je potřeba analyzovat údaje o prodeji.

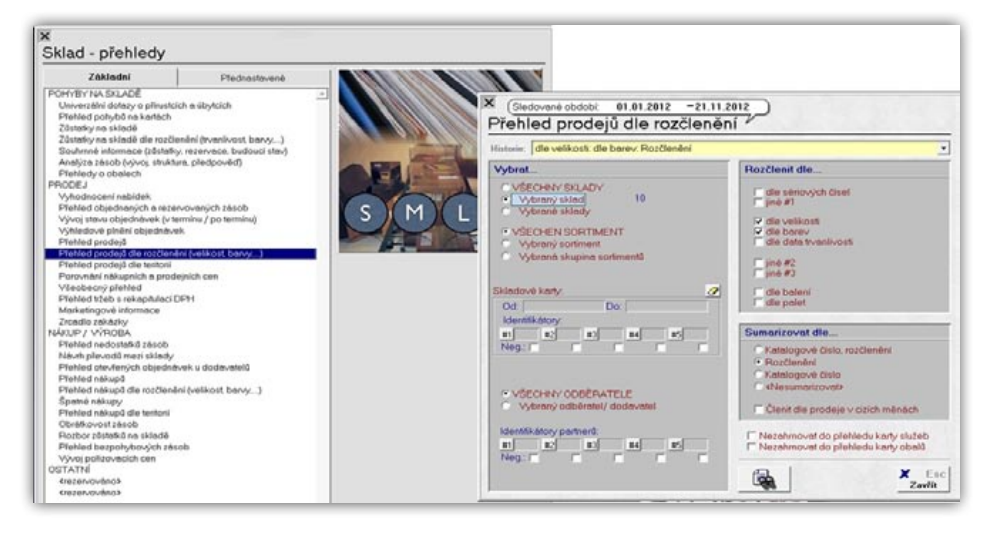

Přehled dle nastavení viz předchozí obrázek vypadá následovně. Červeně je uveden počet odpovídajících záznamů (v předchozím kroku bylo zadáno Sumarizovat dle rozčlenění).

Kliknutím na šipku vedle uvedeného počtu se zobrazí rozpad této sumarizace na jednotlivé skladové položky.

- Sklad Přehledy: V uživatelsky přednastavených přehledech lze definovat i filtr na vybranou skupinu sortimentů.
- V Přehledu zůstatků dle rozčlenění (umístění, paleta, ...) přibylo tlačítko "Přesunout/Změnit". Při potřebě změnit zůstatek rozčlenění se pak nemusejí dělat operace v příjemce.

|                            |                                                                                                    | *       | *     | *                                                                                                    | *             | *                 |                      | *               | *                |           |                  |                            |
|----------------------------|----------------------------------------------------------------------------------------------------|---------|-------|----------------------------------------------------------------------------------------------------|---------------|-------------------|----------------------|-----------------|------------------|-----------|------------------|----------------------------|
| Unlined                    | Bana                                                                                                    | Bastahi | Polat | Prodeini cena (1)                                                                                                    |               | PC on sized       | Nikonoi cena         | Rahar M7        | Bahar M          |           |                  |                            |
| 42                         | bilá/modri                                                                                                    | 50.000  | 1 5   | 10140.000                                                                                                    | 0.000         | 10140.000         | 7 500 920            | 2 639 080       | 35.180           |           |                  |                            |
| 42                         | blàliedà                                                                                                    | 10,000  | 15    | 2 093 000                                                                                                    | 0.000         | 2 089 000         | 1 650 150            | 418,850         | 26 590           |           |                  |                            |
| 42                         | blå/relew                                                                                                    | 1.000   | 1.5   | 156.300                                                                                                    | 0.000         | 156 300           | 159,210              | -2.910          | -1.830           |           |                  |                            |
| 42                         | oranžavá                                                                                                    | 7.000   | 15    | 2 182 600                                                                                                    | 0.000         | 2 182 608         | 1 820 618            | 1161.990        | 113,850          |           |                  |                            |
| 42                         | zelená                                                                                                    | 6.000   | 1.5   | 909.000                                                                                                    | 8,000         | 909,000           | 697.160              | 211,840         | 30,390           |           |                  |                            |
| 42 - krk                   | bild                                                                                                    | 10,000  | 1.5   | 1 220 000                                                                                                    | 0.000         | 1 230,000         | 1 112 050            | 212,950         | 19,060           |           |                  |                            |
| 42/164                     | bilá/oran?                                                                                                    | 2.000   | 15    | 417.000                                                                                                    | 0.000         | 417,900           | 306.460              | 111.340         | 36,330           |           |                  |                            |
| 44                         | b26                                                                                                    | 254,000 | 12 .  | 54 5/5 PM                                                                                                    | 0.000         | 30.963.006        | 10.003 344           | 0.757.545       | 00.500           |           |                  | and the second second      |
| 44                         | bilà/modri                                                                                                    | 70.000  | 3.1   | × (monumenter 01.01.2017 ·                                                                                                    | 71.11.2012    |                   |                      |                 |                  |           | (strategy)       | <ul> <li>number</li> </ul> |
| 44                         | hilà/omaž                                                                                                    | 5,000   | 15    |                                                                                                    |               |                   |                      |                 |                  |           |                  | 125                        |
| 44                         | bild/relear                                                                                                    | 1,000   | 1.1   | Prehled prodeju die i                                                                                                    | ozcieneni     |                   |                      |                 |                  |           |                  |                            |
| 44                         | bild/Ibith                                                                                                    | 10,000  | 1.5   | × (man-or min: 01.01.2012 -                                                                                                    | 21.112012     |                   |                      |                 |                  |           | Address interest | • neur deuro               |
| 44                         | oranžová                                                                                                    | 2 000   | 1.2   | 1                                                                                                    | Stoler St.    |                   |                      |                 |                  |           |                  |                            |
| 44                         | otanlová/                                                                                                    | 1.000   | 15    | Přehled prodejů dle i                                                                                                    | rozčlenění, e | detaily           |                      |                 |                  |           |                  | 25                         |
| 44                         | eliterah (hill                                                                                                  | 20,000  | 15    | N •/                                                                                                    | •             |                   | * *                  | • •             |                  | *         |                  | • •                        |
| 44                         | releas                                                                                                    | £ 000   | 1.2   | The same of a                                                                                                    | and and       | indical Bar       | · ····               | Al Pubpites     | Since PC1        | r-rind .  | Tate             | timit                      |
| 44                         | zelenå/bil                                                                                                    | 10,000  | 15    | A halloty interior open 1/7 gither                                                                                                    | 25.000        | 44 bits           |                      | 00 (1%C.008     | 1.000            | 110.000   |                  |                            |
| 44                         | Zluté/bilé                                                                                                    | 20,000  | 1.5   | Route states the out of the                                                                                                    | 21.000        | 44 888            |                      | an 2420am       | 1.000            | 2520.000  |                  |                            |
| 44 - 6.6                   | hild.                                                                                                    | 10,000  | 1     | N hafuly What his spece 1/2 g k hus                                                                                                    | 12.006        | 44 bills          |                      | 100 1 475300    | 1.000            | 1476.000  |                  |                            |
| 44/176                     | b04                                                                                                    | 20,000  | 100   | Thomas and a second                                                                                                    | 21.008        | 44 348            |                      | 2 140 100       | 1.00             | 7440.000  |                  |                            |
| 45-45                      | bills.                                                                                                    | 4 000   |       | Patraholy analysis - pass 1/2 g x kor                                                                                                    | 10.000        | 41 5.05           |                      | 10 1470308      | 1.00             | 1 475 000 |                  |                            |
| 45                         | 100                                                                                                    | 110.000 | 18.3  | Nuclib Waltes Stepsy bits a kur                                                                                                    | 21,000        | 44 848            |                      | 2540.000        | 6.902            | 2140.000  |                  |                            |
| 40                         | hild Imade                                                                                                    | 00,000  |       | The line and the billion are the total                                                                                                    | 71.000        | 41 5.05           |                      | 100 10000       | 1.000            | 1.000,000 |                  |                            |
| 46                         | bild/mount                                                                                                    | 1 000   | 1     | NAMES, WARMAN & SAME 1/2 & VAN                                                                                                    | 4.000         | 41 586            |                      | 76.04           | 100              | 795.000   |                  |                            |
|                            | book/resear                                                                                                    | 10,000  | 1     | House whether the second states and the second second seco | 16,000        | 41 346            | -                    | 100 1 250,000   | 6.000            | 1.245.000 |                  |                            |
| 15                         | bina/zivta                                                                                                    | 10,000  | 12    | Khalluly Waldish - pase percil hos                                                                                                    | 11,000        | 44 546            |                      | 00 1470300      | 1.000            | 1470.000  |                  |                            |
| 45                         | oranzova                                                                                                    | 7,000   | 2     | Manhoy washing a paint 1/7 g to be                                                                                                    | 75.000        | 44 5-50 M         |                      | 110,000         | 1.000            | 210,000   |                  |                            |
| 45                         | 1010A010                                                                                                    | 50,000  | 2.2   | H                                                                                                    |               |                   |                      |                 |                  |           |                  |                            |
| 45                         | celend/bill                                                                                                    | 10,000  | 12    | 3 0 30 000                                                                                                    | 0.000         | 3 638,008         | 1 495,760            | 1 534,240       | 102,570          |           |                  |                            |
| 48                         | 2luta/bila                                                                                                    | 30,000  | 1.2   | 8 0.39,000                                                                                                    | 8,000         | 6 039,000         | 4 559,840            | 1 479,180       | 32,440           |           |                  |                            |
|                            | The second second second second second second second second second second second second second second second se | 3,000   | 1 >   | 763,200                                                                                                    | 0.000         | 763.200           | 591,890              | 171,310         | 28,940           |           |                  |                            |
| 46/170                     | pea/seua                                                                                                    |         |       |                                                                                                    |               |                   |                      |                 |                  |           |                  |                            |
| 45/170 45/170              | bilá/Jlutň                                                                                                    | 3,000   | 2.5   | 763,200                                                                                                    | 0.000         | 763.200           | 590,046              | 171,154         | 29,350           |           |                  |                            |
| 46/170<br>46/170<br>46/176 | bilá/žiutá<br>bilá                                                                                              | 3.000   | 2.2   | 763.200 2 942.000                                                                                                    | 0.000         | 763,200 2 942,000 | 590,046<br>2 291,880 | 173,154 650,120 | 29.350<br>28.370 |           |                  |                            |

- Ve Správci Globální předvolby Odběratelé – Automatické vystavování – Faktury přibyla volba "Nenabízet k fakturaci dodací listy s nulovou cenou".
- Ve Správci Globální předvolby Sklad Termíny hlídání, optimalizace výkonu přibyla volba "Při zápisu položek v dokladech nepočítat stav rezervovaného množství (rychlejší zadávání)". Hodnotu lze dodatečně zjistit stiskem tlačítka ,refresh'. Toto nastavení neplatí pro výdejky, je-li nastaveno hlídání rezervovaných zásob.
- Ve Správci Globální předvolby Sklad Základní – tlačítko "Uživatelské popisky ve skladových dokladech / Povinné údaje". Lze u vynuceného rozčlenění nastavit "Zadávat pouze z číselníku". Dále lze hromadně pojmenovat rozčlenění Jiné #1–3 (dříve šlo pouze na kartě).
- Ve Správci Globální/Uživatelské předvolby – Sklad – Základní – tlačítko "Nastavení seznamu skladových karet" lze předvolit "Při vstupu automaticky zobrazit obrázek, popis", "Při vstupu automaticky zobrazit rezervace, všechny sklady", "Při vstupu aktivovat víceúrovňové zobrazení sortimentů".
- Ve Správci Globální/Uživatelské předvolby – Sklad – Ostatní přibyla volba "V nabídkách zobrazovat pro cenotvorbu a kontrolu nákladovou cenu (poslední známá)".
- Ve Správci Omezující předvolby Sklad přibyla volba "Zakázat tvořit nebo měnit přednastavené přehledy ve skladě" (přehledy ve skladě – záložka "Přednastavené").
- Ve Správci Omezující předvolby Sklad přibyla volba "Přehled zůstatků dle rozčlenění: možnost provádět změny/přesuny".
- Vázané ceny: na kartě partnera i na skladové kartě jsou pro přehlednost ve vázaných cenách zobrazeny i obecné položky ze zákaznického ceníku (položky, které

jsou definovány na větší skupinu karet). Označeny jsou modře.

- Skladové karty záložka Cross-reference. Ke katalogovým číslům dodavatele lze vedle srovnávacích/smluvních cen zadat i stav zásob dodavatele (stav zásob lze pravidelně aktualizovat např. na kartě partnera záložka Individuální Cross-reference import z XLS).
- Modernizace přehledu "Rekapitulace nabídky / objednávky / výdejky" (F11, nebo horní nabídka v dokladech). V seznamu je nyní k položkám poměrově přiřazena souhrnná sleva.
- Inventura Zápis z provedené inventury. Přibyla možnost importu z XLS.

#### Workflow

Do schvalovacích procesů lze zařadit i interní doklady, např. při přeúčtovávání nákladů a výnosů středisek, kde je potřeba dohody více stran.

#### Zakázky a výroba

- Karty zakázek v definici dokladových řad zakázek lze zvolit jinou základní cestu pro složku volných dokumentů.
- Ve správci globální předvolby zakázky přibyla volba "Při dohledávání zakázky řadit od nejvyšší (nejnovější)". Při dohledání větší skupiny vyhovujících bude tato seřazena sestupně (v seznamech i našeptávačích).
- Karty zakázky v záložce přehledy přibyl nový "Vyhodnocení objednávek". Ten slouží k vyhodnocení zboží, jeho možnou realizaci a popř. stavu objednávek u dodavatele.
- Modernizace karty zakázky seznamy přidružených dokladů (VF, DL, Objednávky, ...) byly převedeny do Unigridu (více informací, možnost filtrování, řazení, ...).
- Při tvorbě zálohového listu přibyla volba "Na základě zakázky nebo procesů zakázky". Lze tak vytvořit souhrnný nebo i detailní zálohový list k zakázce.

V globálních předvolbách – zakázky – záložka "Pořizování dokladů" přibyla volba "Na dokladech po zadání zakázky automaticky vyplnit přiřazené středisko z karty zakázky".

#### Daňová kancelář

Modernizace tiskopisů pro rok 2012 bude doplňována průběžně, jakmile tyto budou zveřejněny v oficiální podobě danými institucemi. Plánujeme další rozšíření statistických výkazů.

#### Daňová evidence

Modernizace účtové osnovy, obratů a závěrky. Doplněna možnost založení analytiky pro příjmy a výdaje dle jiných paragrafů (8, 9, 10) než je paragraf 7.

#### Procesní zakázky

V tomto modulu jsme v polovině roku 2012 zahájili významnou modernizaci, jejíž dokončení je plánováno v únoru 2013. O novým možnostech modulu a jeho využití v praxi budete včas informováni.

#### Modernizace modulu "Práce na zakázkách":

- Lepší a přehlednější zadávání časových údajů (kombinace zápisu čísla nebo hodin a minut).
- Možnost v číselníku výkonů kombinovat dvě MJ (základní MJ a počet hodin), a to zvlášť pro prodej a kalkulaci nákladů. Např. 1 ks výrobku zabere v nákladech 3 Hod.
- Ve správci globální předvolby zakázky přibyla předvolba "V číselníku MJ je časový údaj (hodiny) označen kódem": Hod. Pokud se používá k označení hodin jiná MJ než "Hod" je nutné tuto předvolbu změnit! Program dle tohoto odlišuje časové výkony od ostatních...

| Definování             | 12 Pr                                                   | rodej výrobků a služeb                                                    |
|------------------------|---------------------------------------------------------|---------------------------------------------------------------------------|
| Kód analytického č     | lenëní: <b>1</b>                                        |                                                                           |
|                        | Popis: Prodej v                                         | ýrobků a služeb                                                           |
|                        | □ Neovlivňu                                             | jící základ daně                                                          |
| § op                   | erace: §7 Přímy z po                                    | idnikání a z jiné samostatné výdělečné činnosti 🛛 💌                       |
| Zakázka:               | Nezadáno                                                | 4 1 4 1                                                                   |
| C Není<br>© Může být   | § 8 Příjmy z kaj<br>§ 9 Příjmy z pro<br>§ 10 Ostatní př | ankani z jire samostane vydelecne cennosti<br>pitálového majetku<br>nójmu |
| C Musí být není-li zad | áno středisko                                           | Musí být není-li zadána zakázka                                           |

## 5. MZDY

#### Změna legislativy u zahrnování Daňového bonusu do výpočtu Exekucí

Jak mzdovým účetním zamotat legislativou hlavu? Tak o tom jsme se přesvědčili na vlastní pěst.

V odborném měsíčníku Mzdová účetní 9/2012 nás informovali, že daňový bonus má být zohledňován do výpočtu srážek ze mzdy. V následujícím vydání (tzn. 10/2012) však judikát Vrchního soudu v Olomouci ze dne 11.5.2012 vše mění a tím pádem nám potvrzuje, že výpočet pro srážky ze mzdy Daňový bonus neovlivňuje.

- Modernizace hromadné tvorby platových výměrů k určitému období na základě tarifní mzdy příslušné tarifní třídy zadané zaměstnanci v pracovním zařazení.
- Modernizace položek 941 a 942 soc. a zdravotní pojištění u zaměstnance pojištěného v zahraničí (E101). Nyní se u položek zadávají zvlášť částka pro účtování (vstupuje do přehledů nákladů) a částka pro navýšení superhrubé mzdy pro výpočet zálohy na daň.
- Modernizace přehledů nákladů na zakázky a střediska – přidána volba detailního zobrazení všech zakázek/ středisek za určité období.
- Upraveno rozúčtování zákonného pojištění odpovědnosti za zaměstnance – původně zaokrouhlování na celé Kč, nyní na haléře.
- Modernizace pracovních smluv možno tvořit dodatky s platností mm/rrrr a evidovat historii pracovní smlouvy.

#### Mzdy zaměstnanců s E101, daňových nerezidentů

Doporučený postup pro zpracování mzdy u zaměstnance s E101 – cizince.

Pro takového zaměstnance platí pro SP a ZP právní předpisy země, kde má trvalé bydliště. V programu lze takového zaměstnance nastavit následujícím způsobem:

Ve mzdových položkách je třeba založit 5 nových mzdových položek – a to doporučené kódy 941 - 945. Poté můžete pomocí kódu 945 pořizovat hrubou mzdu, pomocí 941 – 944, pak jednotlivé částky SP a ZP. Pokud se ZP a SP zaměstnance počítá % sazbou ze stejného VZ jako v ČR, tak lze použít položky 946 – 949 s nastavenou sazbou (lze i individuálně pro každého zaměstnance). U mzdových položek 941 a 942 (zdravotní a soc. pojištění za zaměstnavatele) se nastavují 2 částky. První částka se týká nákladů zaměstnavatele a je účtována a zohledňována v přehledu nákladů na zakázky/ střediska/zaměstnance. Druhá částka slouží k navýšení základu daně dle českých právních předpisů – získání superhrubé mzdy (např. pokud zaměstnanec již dosáhl v cizině, kde je pojištěn, max. vym. Základu, tak první částka může být nulová, druhá však musí být odpovídající pojištění, jež by odvedl bez ohledu na omezení vym. základu).

V nastavení pojišťoven přidáte novou ZP a na ní zaškrtnete, že se jedná o zahraniční ZP. V případě, že nechcete ZP odvádět převodním příkazem, zaškrtněte volbu "neodvádět, pouze účtovat", v opačném případě nastavte číslo bankovního účtu.

Podobná je situace u SP. V daňových údajích zaměstnance nastavte "doložil E101" a pokud chcete sociální pojištění u takového zaměstnance odvádět převodním příkazem, tak v "Parametrech mezd – Více správ OSSZ" přidáte novou správu, číslo bankovního účtu a tuto následně přiřadíte zaměstnanci s E101

| ridenční číslo: 118 Zobr. obdobi: 11 20                 | 12                | Arnošt Zážeh | rč: 580514/1478 |       |
|---------------------------------------------------------|-------------------|--------------|-----------------|-------|
| osobní a rodinné údaje Nastavení pojistného Údaje k PP  | Pracovní zařazení | Mzdové údaje | Daňové údaje    | Pošta |
| Zdravotní pojištění:                                    |                   |              |                 |       |
| Zkratka : VZP<br>Čís. pojiš. ZP:                        |                   |              |                 |       |
| Osoba, za kterou platí pojistné i stát 🦉 03/1998/       |                   |              |                 |       |
| Automaticky počítat zdr. poj. z min, mzdy 🔮 03/1998     |                   |              |                 |       |
| Nenabízet dopočet zdr. poj. z min. mzdy                 |                   |              |                 |       |
| 🗖 Nepodepsal smlouvu o úhradě ZP za NV 🛛 🐖              |                   |              |                 |       |
| socranii pojisteni:                                     | Jinā sprá∨a soc.  | zabezpečeni  | Změnit správu   |       |
| (danění                                                 |                   |              |                 |       |
| ⊏ Zdaňovat tento PP samostatně<br>⊏ Vyslaný zaměstnanec |                   |              |                 |       |
|                                                         | 87                | 55           | 😭 F2 🕽          | K Ei  |

v "Nastavení pojistného" viz obrázek nahoře.

#### Výpočet daně:

1. Rezident vyslaný do zahraničí – dtto zaměstnanec.

2. Nerezident vyslaný do ČR – daň se počítá dle právních předpisů státu trvalého bydliště. U zaměstnance v daňových údajích zaškrtnete volbu "vyslaný zaměstnanec". Program v tomto případě nebude u takového zaměstnance počítat daň a tuto je nutné zadat pomocí mzdové položky s doporučeným kódem 953 přímo do výkazu práce pro daný měsíc.

#### Pořizování stravného

Pro automatický výpočet nároku na stravné (udávané počtem stravenek ve dnech) je důležité správné nastavení mzdových položek. Obecně lze používat "doporučené kódy" 710 (pro stanovení zákonného měsíčního nároku – vypočte program) a 714 pro ruční korekci (např. pokud bude zaměstnanec na služební cestě a stravné má vyúčtováno na cestovním příkaze). Při zahájení měsíce je programem doplněna položka 710 (nastavena ve mzdových údajích zaměstnance) a po propočtu mzdy se u této položky vypočtou dny nároku na stravné. Pokud používáte více druhů stravenek mohou nastat dva případy:

Účtování na společném účtu cenin – sazby za úhradu stravenek (zaměstnanec i zaměstnavatel) si zadáte až v nastavení mzdových údajů u zaměstnance – můžete tedy jedním kódem stravného pořizovat různé hodnoty stravenek. Zde musíte pořídit i kód 714 (se zápornými sazbami), u kterého nezaškrtnete "doplnit při zahájení".

Účtování na rozdílných analytikách účtů cenin (dle druhů stravenek) – pro každou analytiku je nutno nastavit mzdovou položku s doporučeným kódem 710 i 714. Opět platí možnost nastavení

#### 5. MZDY

| Podřazená mzd. pol.:                                                                                                    | y - snizeni naroku ve unech                                    | Priorita                                                                                                    |
|----------------------------------------------------------------------------------------------------|----------------------------------------------------------------|----------------------------------------------------------------------------------------------------|
| Sazba: -45,000 Kč / den                                                                                                    |                                                                | 1                                                                                                    |
| Umístění na mzd. listě: Ostatní srážky                                                                                                    | /#2                                                            |                                                                                                    |
| Mzdová karta - zahrnovat do                                                                                                    | Přehled pro OSSZ:                                              | Omluvená absence<br>Vyloučené doby<br>Účet: 213100                                                                         |
| C Če                                                                                                    | rpání Programe                                                 | m přednastavená mzdová                                                                                                    |
| Obrazovka:                                                                                                    |                                                                | enky - sniženi naroku ve dne                                                                                               |
| Obrazovka:<br>Pořizování: Pracovní dny<br>Umístění ve výkazu práce                                                                                                    |                                                                | anky - sniženi naroku ve dne<br>Zrušit přednastavení                                                                       |
| Obrazovka:<br>Pořizování: Pracovní dny<br>Umístění ve výkazu práce<br>C Odpracované hodiny<br>C Dovolená<br>C Nepřítomn./abs                                            | Zahrnovat pracovní dny<br>Zahrnovat soboty<br>Zahrnovat neděle | Zrušit přednastavení<br>Do prům. pro náhrady                                                                               |
| Obrazovka:<br>Pořizování: Pracovní dny<br>Umístění ve výkazu práce<br>C Odpracované hodiny<br>C Dovolená<br>C Nepřítomn./abs<br>Svátek<br>C Příplatky<br>@ Bez umístění |                                                                | Zrušit přednastavení<br>Do prům. pro náhrady<br>Do prům. pro náhrady<br>Do prům. pro nemoc<br>Barva v časovém<br>přehledu: |

individuální sazby ve mzdových údajích konkrétního zaměstnance – můžete tedy jedním kódem stravného pořizovat různé hodnoty stravenek. V rámci analytiky pak členit stravenky dle jiného členění např. poskytovatele stravenek.

U nastavení mzdové položky kódu 714 (korekce stravného) musíte nastavit záporné sazby za zaměstnance i zaměstnavatele – viz obr.

#### Školení/zdravotní prohlídky/ kursy – personalistika

Umožňuje k vybranému (po zaškrtnutí volby "zobrazit všechny zaměstnance"

ke všem) zaměstnanci zapisovat termíny školení, prohlídek, kursů atd. Program umožňuje tvorbu číselníku školení s nastavením periodicity a tvorbu přehledů. Zároveň Vám nabízí následující termín školení.

Také umožňuje rozdělit jednotlivé kódy školení do skupin. Např.:

Vhodným nastavením kódů Vám umožní přehledné výstupy a plánování v oblasti zdravotních prohlídek, školení a referenčních kursů. V rámci jednoho kódu doporučujeme kombinovat jen zdravotní rizika/kursy se stejnou periodicitou konání např. kód 2HP znamená Prohlídku

| vé školení                       |                                                                                                    | - 12 |     |
|----------------------------------|----------------------------------------------------------------------------------------------------|------|-----|
| Kód: <mark>2HP</mark><br>II<br>B | Popis: Hluk+prach (1x za 2 ro<br>Skupina: Zdravotní prohlídky<br>nterval dny: 730<br>arva v sezamu: | ky)  |     |
|                                  |                                                                                                    |      | N × |

na hluk a prach co 2 roky, kód 1V pak Vibrace co 1 rok.

Ke každému školení lze nyní používat číselník typů školení a kategorií školení, které poté můžete využít při přehledech, filtrech, řazeních a sumacích.

Např.:

| Tj          | pr Vstupní   | ▼ č.           |
|-------------|--------------|----------------|
| Kategor     | in Mimořádné |                |
|             | Vstupní      |                |
| Zaměstnanec | Výstupní     | Návrh ze všech |
|             | Periodická   |                |

#### Sledování hodin zdravotních rizik

Ve výkazech práce je možno u každého zaměstnance evidovat měsíční sumy hodin v jednotlivých typech rizik. Tyto hodnoty lze následně sledovat, sumovat dle vybraných kritérií a následně vyhodnocovat v přehledu Rizika, který naleznete v Přehledy ke mzdám – nabídka Přehledy.

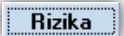

| Prach.                 | 20,00 hod: |  |
|------------------------|------------|--|
| Hluk                   | 16.00 hod: |  |
| Zňtěž teplem           | 17.00 hod  |  |
| Vibrace.               | 18,00 hod  |  |
| Nadmērnā lyzickā zātēž | 19,00 hod  |  |

| -       | · ·    | •        | •           | -    | •     | •            | •           | •              | -            | *           |
|---------|--------|----------|-------------|------|-------|--------------|-------------|----------------|--------------|-------------|
| Ph)meni | Jméno  | Číslo PP | Rodné číslo | Rok  | Mésic | Prach (hod.) | Hluk (hod.) | Vibrace (hod.) | Teplo (hod.) | Nadměrná ty |
| Vrátnýk | Michal | 14       | 123456789   | 2012 | 3     | 20.0         | 16.0        | 18.0           | 17.0         | 19.0        |

| Roční nárok na dodat. dov.: 0,00 dnů  🛃       |          |                                |
|-----------------------------------------------|----------|--------------------------------|
| Typ PP : HPP První pracovní poměr (1)         | -        |                                |
| Profese: strojírenský dělník - obsluha strojů | č. 😌     | 🗖 Společník, člen doz. rady, 🖉 |
| Kategorie: <b>VÝROBA</b>                      | č. 😌     | člen stat. orgánu 🦳            |
| tát výkonu činnosti: CZ Česká republika       | <b>v</b> |                                |
| sto výkonu činnosti: Frýdek-Místek CZ0802     | -        |                                |
| Status: Aktivní                               | <b>T</b> |                                |
| Tarifní třída: 🔼 💌 🙇 🥐                        |          |                                |
|                                               |          |                                |
|                                               |          |                                |
|                                               |          |                                |
|                                               |          |                                |

#### Hromadné pořizování platových výměrů

Pokud zaměstnavatel rozdělí zaměstnance do tarifních tříd (1–12), může v budoucnu využívat hromadné založení nových platových výměrů k určitému datu např. dle kolektivní smlouvy. Příslušnou tarifní třídu nastaví u zaměstnance v "pracovním zařazení". Zde se také nachází číselník tarifních mezd umožňující nastavit nové tarify platné pro danou třídu a určité období.

V personalistice v Přehledech – Přehled platových výměrů je možno využít tlačítko "Hromadné pořizování" po jehož stisku a výběru období a zaměstnanců (jsou nabízeni jen zaměstnanci s alespoň jedním uloženým platovým výměrem a aktivní ve zvoleném období) budou vygenerovány hromadně nové platové výměry a to s měsíční/hodinovou sazbou odpovídající u zaměstnance uložené tarifní třídě a jí nastavené sazbě v číselníku tarifních tříd.

#### Hromadná lustrace zaměstnanců v insolvenčním rejstříku

V Personalistice – Zaměstnanci – zvolíte tlačítko "i-rejstřík" (pokud tlačítko není viditelné, musíte v nastavení rozlišení obrazovky nastavit vyšší rozlišení) a poté vyberete zaměstnance, u nichž chcete ověření provést.

Program zobrazí seznam s hlášením stavu (má/nemá záznam) a linkem, který je možno rozkliknout a zkontrolovat záznam v insolvenčním rejstříku.

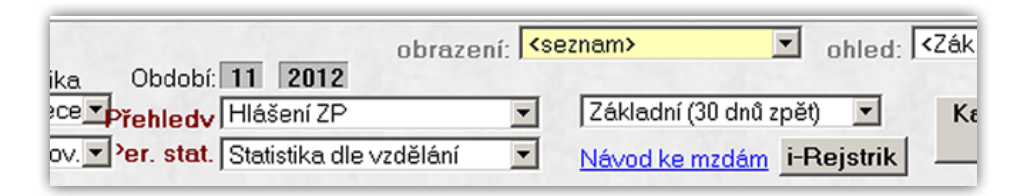

# 6. Nový modul – Návrhář manažerských výkazů

#### Nové definovatelné výkazy

Ve spolupráci s novým uživatelem programu PREMIER system, jsme vyvinuli nový Návrhář přehledů a definovatelných výkazů.

Nový návrhář disponuje neomezenými možnostmi uživatelského výběru a čerpání účetních dat a filtrace, vytváření libovolných počtu řádků a mezisoučtů, nabízí typové rozdělení (měsíc, rok, zakázky, střediska, atd.), barevné označení skupiny dat výkazu a další funkce. Jednotlivé záznamy jsou navíc interaktivní – po jejich rozkliknutí se uživatel dostane k detailům o jejich vzniku z hlavní knihy. To jsou mimořádné vlastnosti, které dělají tento modul mimořádně komfortním a nadstandardním pomocníkem v manažerském řízení firmy. Ve spojení s funkcí E-agenta je v nabízené ceně bezkonkurenční.

Od vybraných klientů, kteří výkazy testovali v praxi, jsme zaznamenali nadšené reakce a ocenění komfortu a užitku tohoto návrháře. Věříme, že nový modul vzbudí zájem u mnoha klientů. Nyní máte možnost si tyto výkazy zakoupit v mimořádné akci (více na následující straně).

Díky novým modulům v nové verzi X4.2 jsme jen potvrdili dynamický vývoj našeho informačního systému Premier, který se takto stává jedním z nejuniversálnějších a nekomplexnějších produktů na trhu ČR a SR.

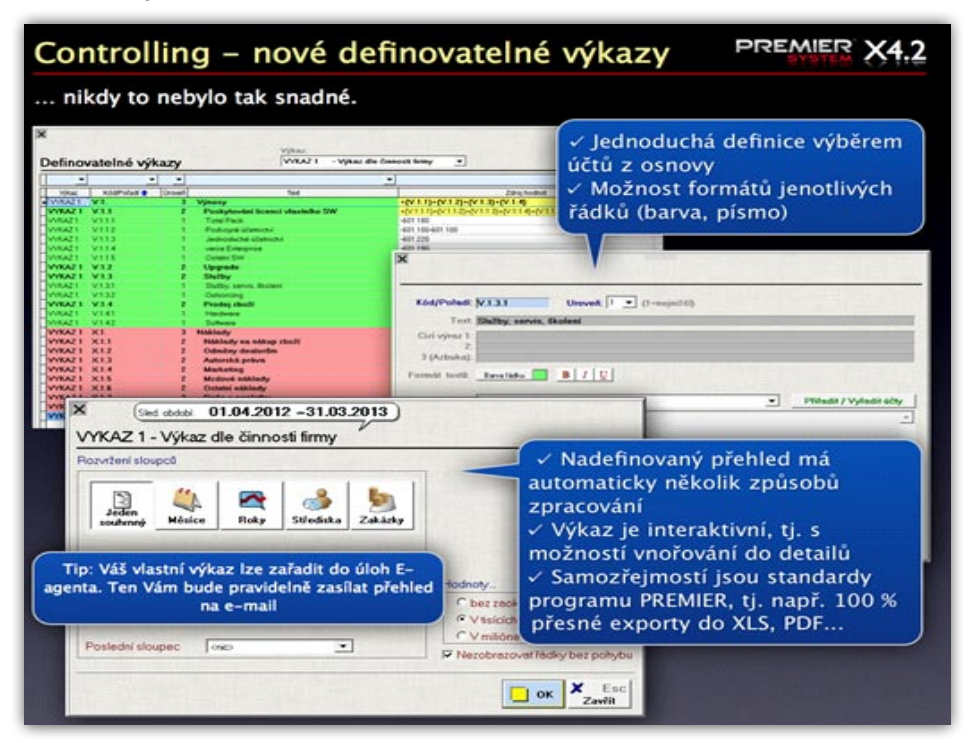

# Nový modul Návrhář manažerských výkazů

V modulu "Návrhář manažerských výkazů" (byl umístěn do modulu Controlling) si můžete jednoduše uživatelsky nadefinovat přehledy, které více odpovídají činnosti Vaší firmy, než např. unifikovaný Výkaz zisků a ztrát.

|               | ronnocky                                                                                                    |              |             |           |           |           |          |          |        |
|---------------|----------------------------------------------------------------------------------------------------|--------------|-------------|-----------|-----------|-----------|----------|----------|--------|
|               |                                                                                                    |              |             |           |           |           |          |          | R 125  |
| 0 -           | Očetní controlling #2 Očetní controlling +                                                                                                    |              |             |           |           |           |          |          |        |
| (Sledované ob | adult 01.04.2005 - 31.03.2012                                                                                                    |              |             |           |           |           |          |          |        |
| -             |                                                                                                    |              |             | C zákla   | dnim pop  | is        |          |          |        |
|               | The second second                                                                                                    | ext z osnovy | / výkazu    | Ciziv     | ýraz #2   |           |          |          |        |
| YKAZ 1        | <ul> <li>Vykaz dle cinnosti firmy</li> </ul>                                                                                                    | 10           |             | C cizi v  | ýraz #3   |           |          |          |        |
| -             |                                                                                                    | • •          | -           | •         | •         |           | -        | -        | _      |
| Kód           | Text                                                                                                    | 2005/ 20062  | 006/2007    | 007/20082 | 008/20092 | 009/20102 | 010/2011 | 011/2012 | Celker |
| V.1.          | Výnosy                                                                                                    | 10.000       | - Secondary | 05.5850   | 100-000   | 10.000    | 10.080   | 10.000   |        |
| (1.1          | Poskylování licenci vlastního SW                                                                                                    |              |             |           |           |           |          |          |        |
| 44.5          | Deterring Allering                                                                                                    |              |             |           |           |           |          |          |        |
| /112          | Ladood viká účetnická                                                                                                    |              |             |           |           |           | - 12     |          |        |
| /114          | verte Enternise                                                                                                    |              | -           |           |           |           |          |          |        |
| /115          | Ostatni SW                                                                                                    | 1000         |             |           |           |           |          |          |        |
| 112           | Ungrade                                                                                                    |              |             |           |           |           |          |          |        |
| 1.1.3         | Sluiby                                                                                                    |              |             |           |           |           |          |          |        |
| /1.31         | Skalby, servis, ilkolersi                                                                                                    | 1100         | 1.00        |           |           |           |          |          |        |
| /.1.3.2       | Outsorcing                                                                                                    |              |             | 1.00      |           |           |          |          |        |
| /.1.4         | Prodej zboži                                                                                                    |              |             |           |           |           |          | _        |        |
| 61.41         | Hardware                                                                                                    |              |             |           |           |           |          |          |        |
| /.1.4.2       | Software                                                                                                    |              |             |           |           |           |          |          |        |
| W.1.          | Neutrální výnosy (kurs zisky, prodej majetku,                                                                                                    |              |             |           |           |           |          | _        |        |
| K1.           | Náklady                                                                                                    | 10.000       | 11100       |           |           | 100.0000  |          | -        |        |
| ¢1.1          | Náklady na nákup zboži                                                                                                    |              |             |           |           |           |          |          |        |
| C1.2          | Odmény dealerům, servisní služy                                                                                                    |              |             |           |           |           |          |          |        |
| C1.3          | Autorska prava                                                                                                    |              |             |           |           |           |          |          |        |
| 1.4           | Marketing<br>Madwid of Market                                                                                                    | 1.22         |             |           |           |           |          |          |        |
| K.1.5         | Mzdove naklady<br>Ostoleľ a litilada                                                                                                    |              |             |           |           |           |          |          |        |
| 417           | Date a populativa                                                                                                    |              |             |           |           |           |          |          |        |
| 1.0           | Dening                                                                                                    |              |             |           |           |           |          |          |        |
| (1            | Neutrální náklade (kurs ziske, prodej majetku                                                                                                    | 10           |             | -         |           |           |          |          |        |
| 12            | Dań z přímů                                                                                                    | -            |             | 1.000     |           |           |          | -        |        |
| 2             | Zisk oled zdapěnia                                                                                                    | 10000        |             | 1.000     | 1.000     |           | 1.00     | 1.000    |        |
|               | and the second stand of the second stand stands and stand stands and stand stand s |              |             |           |           |           |          |          |        |
| 20            | Zitk po zdaneni                                                                                                    |              |             |           |           |           |          |          |        |

Příklad výkazu, který používá naše firma. Pro manažerské rozhodování má daleko větší váhu než standardní Výkaz zisků a ztráty.

### Cena modulu Návrhář manažerských výkazů 17 970 Kč (bez DPH) od 1.2.2012

# Do 31. 12. 2012 se zaváděcí slevou více než 50 % – akční cena 7 770 Kč (bez DPH)

Co získáte v novém modulu Návrhář manažerských výkazů:

- Možnost definovat neomezené množství přehledů.
- Zpracovat výkaz s rozvržením sloupců dle měsíců, roků, zakázek nebo středisek (výkaz může mít až 216 vypočtených sloupců).
- Všechny údaje jsou interaktivní, tj. že po dvojkliku myši se zobrazí detaily dané buňky.
- V přehledu je k dispozici horizontální graf, kde můžete přehledně sledovat vývoj jednotlivých řádků přehledu.
- Možnost vertikálního rozpadu na zakázky nebo střediska, tj. že se zobrazí pod sebou výkazy zpracované za vybraná střediska nebo zakázky.
- Možnost zařazení do úloh E-agenta. Přehled pak bude ve stanovený čas automaticky doručen vybraným uživatelům v PDF nebo XLS formátu.
- Přehled si můžete definovat snadno sami, popř. Vám s ním pomůže náš pracovník.

Pokud budete mít o nový přehled zájem, využijte akční nabídky. Součástí základního modulu Controlling je možnost definovat si jeden přehled a sledovat jej souhrnně.

# Capsa.cz sdílejte data pohodlně

Hledáte nástroj pro komunikaci s klienty a členy týmu? Nástroj pro přehledné sdílení složek a obřích souborů? Zkuste **cloudové úložiště** Capsa.cz!

# Co nabízíme

- prostor pro sdílení dat (dokumentů, fotek, aj.)
- vysoká bezpečnost dat, nonstop podpora v češtině
- přístup na Capsu přes web, síťový disk i FTP
- spolupráce s **PREMIER system**

# Speciální nabídka pro Vás

- individuální přístup, úpravy na míru •
- prezentace Capsy v sídle Vaší společnosti
  - pomoc s importem dat a nastavením •

V případě zájmu se prosím obracejte na marketing@capsa.cz

Více informací na www.capsa.cz